# MATRIX

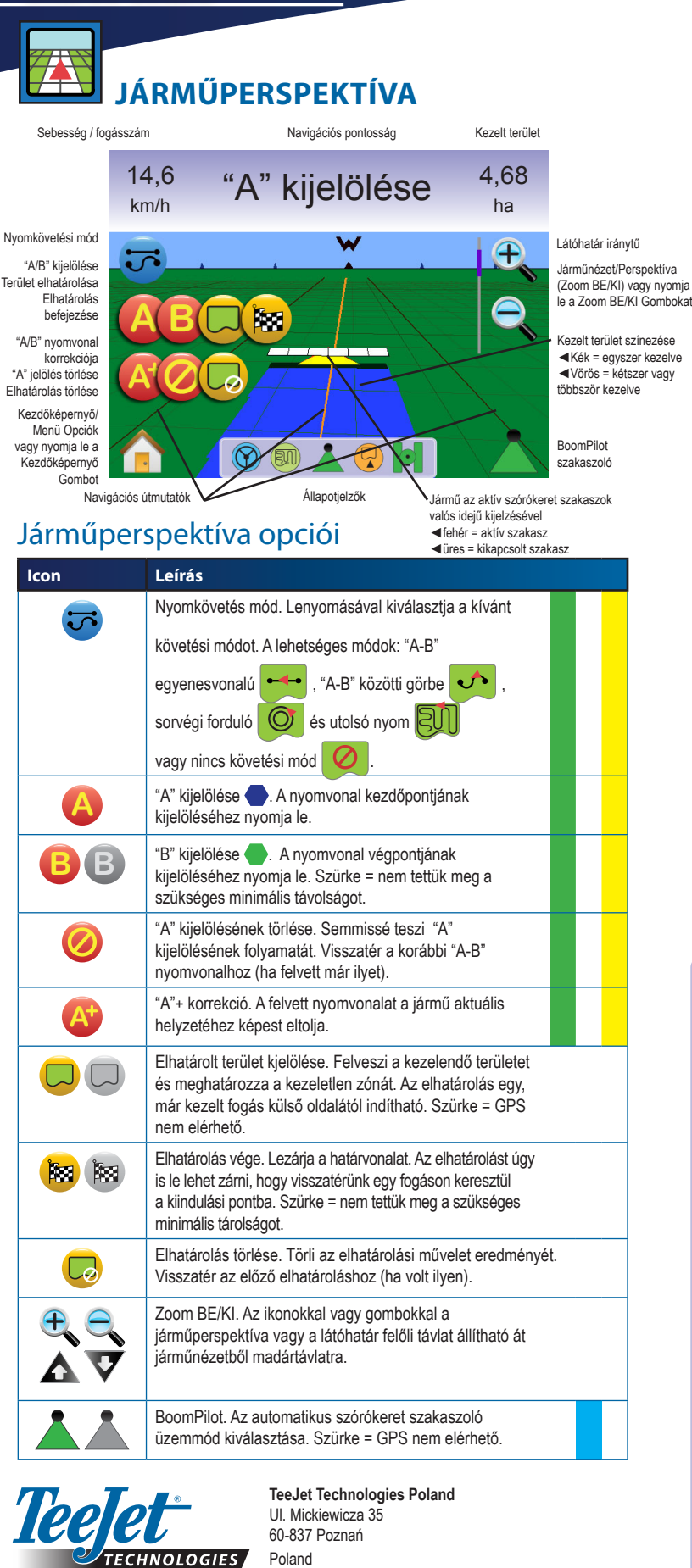

Sebesség / fogásszám Navigációs pontosság Kezelt terület 0,53 -1 5.8 Rend ha Teljes képernyő 0 Kamera kiválasztása Nyomkövetés 00 Osztott Képernyő videóval Navigációs Kormányzás heállítás

Kezdőképernyő Menü Opciół vagy nyomja le Kezdőképerny Gombo

szög

#### Valós nézetű nyomkövetés opciói

| Ikon       | Leírás                                                                                                    |
|------------|----------------------------------------------------------------------------------------------------|
|            | Teljes képernyő. Eltávolítja az ikonokat és az állapotjelzőket a kijelzőről.<br>A nyomkövetés a videó és a kormányzási szög alapján történik. |
|            | Nyomkövetés videóval. Videón keresztül kapott háromdimenziós kép segíti a navigálást.                                                         |
|            | Kormányzási szög. A kormányzott tengely állásszögét jelzi a szükségeshez képest.                                                              |
| 0          | Videókamera Kiválasztása. A legfeljebb nyolc kamera képeinek egyike jeleníthető meg, ha van videóválasztó modul (VSM).                        |
| 0 0<br>0 0 | Osztott Kamerakép. A négy kameraképből álló nézet egyike (A/B/C/D vagy E/F/G/H) jeleníthető meg a négy részre osztott videóképernyőn.         |
|            | Fel és Le Ikonok. A kamera képében a nyomvonal beállítására szolgálnak. A Zoom BE/KI Gombokkal ez a nyomvonal nem állítható.                  |

Állapotielző

#### Állapotjelző ikonok

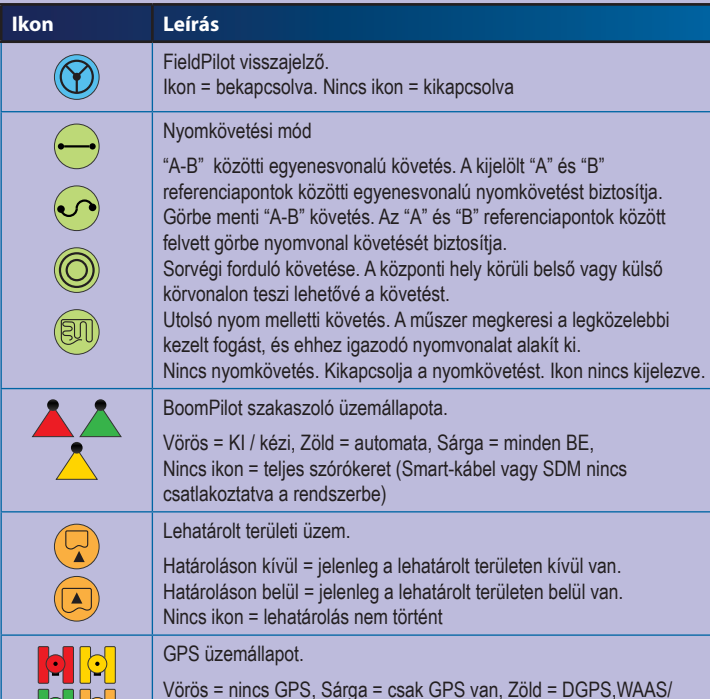

RTK, Barackszín = csúszás / nyom tisztázása

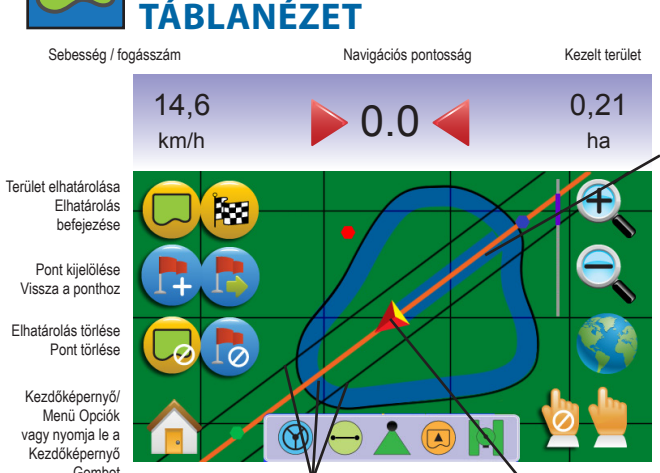

#### Táblanézet opciói

avigáció

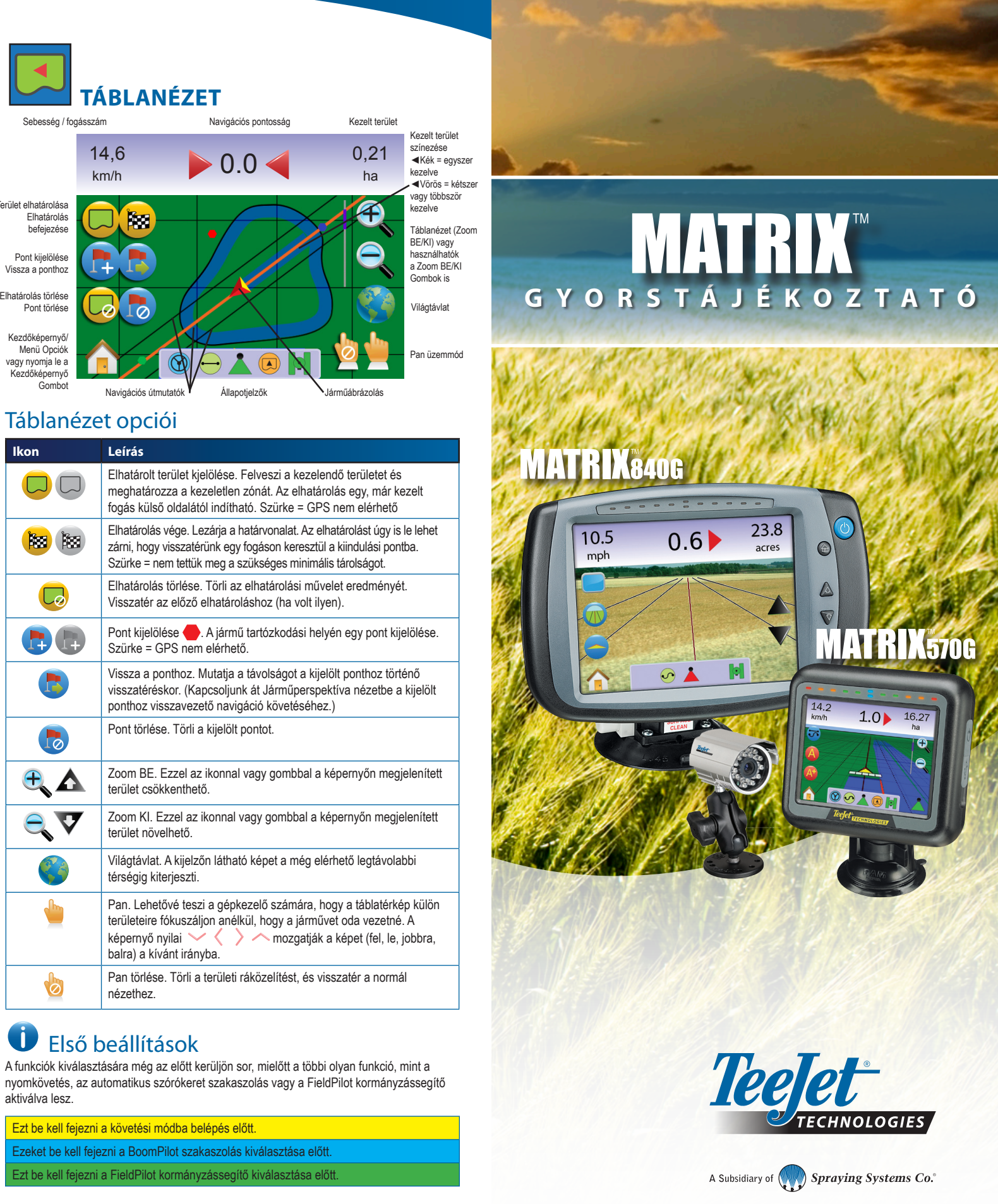

A funkciók kiválasztására még az előtt kerüljön sor, mielőtt a többi olyan funkció, mint a aktiválva lesz.

| Ezt be kell fejezni a követési módba belépés előtt.                |  |
|--------------------------------------------------------------------|--|
| Ezeket be kell fejezni a BoomPilot szakaszolás kiválasztása előtt. |  |
|                                                                    |  |

98-01304 R2 HU © TeeJet Technologies 2010

A Subsidiary of Spraying Systems Co.

www.teeiet.com

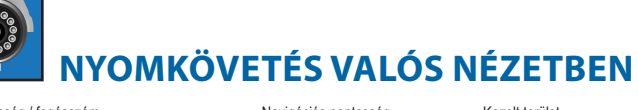

# MATRIX™

# ΜΕΝÜ ΟΡΟΙΟΊ

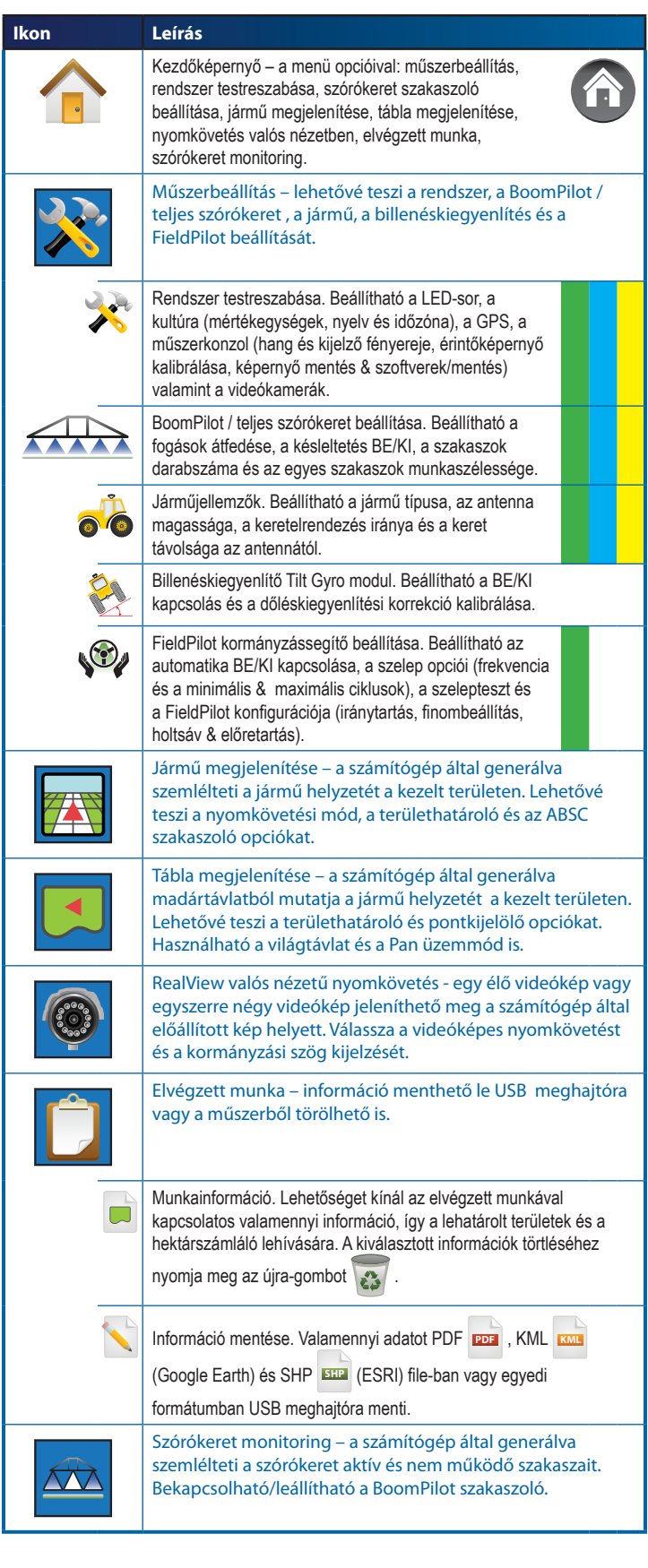

#### 📣 MŰSZERBEÁLLÍTÁS 🔀 Rendszer testreszabása lkon Leírás • = = • LED-sor beállítás – a LED-ek által jelzett távolság, a kijelzési mód és a LED-ek fényereje հորհոր LED-sor távolságértelmezése. Két kigyulladó LED által • = = • jelzett távolság beállítása. lulululu. Kijelzési mód. Meghatározza azt, hogy a LED-sor a fogásra vagy a járműre vonatkozzon. LED-fényerő. A fényoszlop LED-ek fényerejének beállítása. Országjellemzők beállítása – mértékegységek, nyelv és időzóna. Mértékegységek. A helyileg használatos mértékegységek kiválasztása Nyelv. A rendszer nyelvének kiválasztása. ldőzóna. A helyi idő beállítása. GPS beállítása – GPS tíípusa, GPS port és GPS ×, állapotinformációk. GPS típusa. A rendszer GPS, DGPS vagy más típusú jelet is fogad. GPS port. Beállítható a COM port belső vagy külső átvitelhez. GPS állapota. A kijelző információi az adatmennyiség, a befogott 9 műholdak száma, a műholdak jelminősége és az ID tekintetében. hduluh Műszerkonzol beállítása – hang, LCD fényerő, érintőképernyő kalibrálása, képernyőmentés és szoftverek/mentés. Hangerő. A hangszóró hangereje állítható. LCD fényerő. A kijelző fényereje szabályozható. Érintőképernyős Kalibrálás. A kalibrálás az érintőképernyőről kezdeményezhető. Képernyőmentés. A képernyőn láthatók lementhetők egy USB meghajtóra. Szoftverek. Kijelezhetők a rendszer szoftverinformációi valamint a CAN BUS-ra kapcsolt modulok szoftverváltozatai. Mentés. A műszer beállítási adatai USB meghajtóra menthetők. Videó beállítása. A videókiválasztó modul (VSM) segítségével 0 $\bigcirc$ akár 8 kamera is beállítható. Szürke = nincs VSM. Kamerák. A kamerák konfigurálhatók normál, fordított, alulról felfelé vagy fordított, felülről lefelé irányuló üzemhez. Billenéskiegyenlítő Tilt Gyro modul beállítása Ikon Leírás

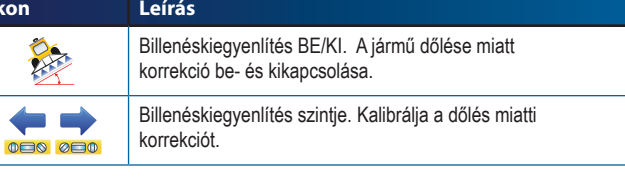

# BoomPilot / teljes szórókeret beállítása

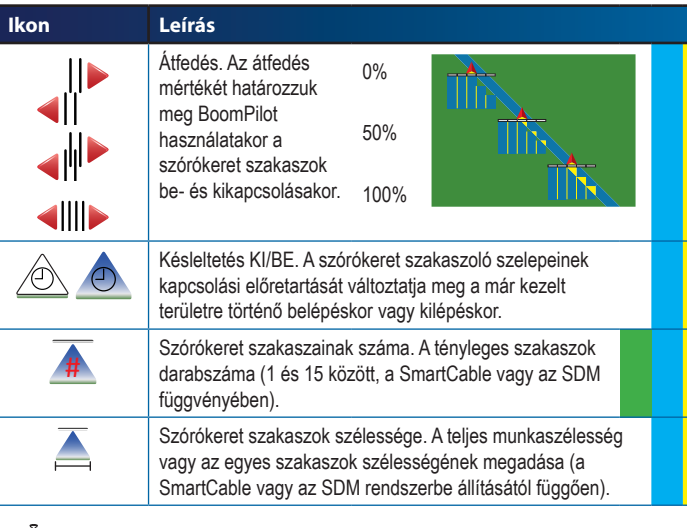

### Járműjellemzők beállítása

| kon | Leírás                                                                                       |  |
|-----|----------------------------------------------------------------------------------------------|--|
| 벖피  | Járműtípus. Válassza ki az Ön járművének leginkább<br>megfelelő kormányzási módot.           |  |
|     | Antenna magassága. Írja be az antenna talaj feletti magasságát.                              |  |
|     | Keretelrendezési irány. Adja meg azt, hogy a szórókeret a GPS-antenna mögött vagy előtt van. |  |
|     | Keretelhelyezés távolsága. Adja meg a szórókeret és a GPS-antenna közötti távolságot.        |  |

## FieldPilot kormányzássegítő beállítása

| lkon                      | Leírás                                                                                                    |   |  |
|---------------------------|----------------------------------------------------------------------------------------------------|---|--|
| $\bigcirc$                | Kormánykerék. FieldPilot be- vagy kikapcsolása.                                                                                                    |   |  |
|                           | Szelepbeállítás – szelepműködés frekvenciája,<br>minimális ciklus bal/jobb és maximális ciklus.                                                         |   |  |
|                           | Szelepfrekvencia. A kormányzó szelep működtetését<br>befolyásolja.                                                                                      |   |  |
| <b>◆ →</b><br>3.3. 3.3.   | Minimális ciklus. A bal/jobbirányú kormányzás indításához szükséges minimális vezérlés.                                                                 |   |  |
| 00000<br>000000<br>000000 | Maximális ciklus. A kormányzott kerekek balról jobbra, ill.<br>jobbról balra történő teljes (ütközésig) történő elfordulási<br>sebességének beállítása. |   |  |
| H H                       | Szelepteszt bal/jobb. A kormányzás helyes<br>működésének ellenőrzése. Az olajáram finombeállítása a<br>kerékelmozdulás kalibrálására.                   |   |  |
| X                         | FieldPilot konfigurálása – iránytartás,<br>finombeállítás, holtsáv és előretartás                                                                       |   |  |
|                           | Durva kormányzásbeállítás. Annak beállítása, hogy<br>a jármű milyen agresszíven kövesse a nyomvonalat<br>egyenesvonalú "A-B" irányvonal esetén.         | - |  |
|                           | Finom kormányzásbeállítás. Annak beállítása, hogy a jármű milyen agresszíven kövesse a nyomvonalat görbe "A-B" irányvonal esetén.                       |   |  |
| N.                        | Holtsáv. A kormányzás beállítása akkor, ha a jármű<br>túl gyakran változtat irányt vagy tartósan eltér a<br>nyomvonaltól.                               | - |  |
| $\triangleleft$           | Előretartás. Egyenesvonalú "A-B" nyom követésekor a<br>jármű következetesen egyenes mozgásának beállítása.                                              |   |  |

### Közös vezérlők

| lkon                             | Leírás                                                                                                    |
|----------------------------------|----------------------------------------------------------------------------------------------------|
|                                  | Kezdőképernyő Gomb. Hozzáférést enged a Kezdőképernyő<br>opcióihoz, úgy mint Műszerbeállítás, Járműperspektíva, Táblanézet,<br>Nyomkövetés Valós Nézetben, Munkanézet és Szórókeret Monitoring. |
| $\mathbf{\nabla}\mathbf{\nabla}$ | Zoom BE/KI Gombok. A ráközelítés beállítása Járműperspektíva vagy<br>Táblanézet esetén.                                                                                                    |
| <b>+-</b>                        | Plusz & mínusz ikonok. A bevitt érték növelésére vagy csökkentésére<br>szolgálnak.                                                                                                    |
|                                  | Vörös = baloldali lap vagy teszt indítása, bal                                                                                                    |
|                                  | Zöld = jobboldali lap vagy teszt indítása, jobb                                                                                                    |
|                                  | Fel & le ikonok. A beállítások közötti váltásra, vagy a bevitt érték növelésére vagy csökkentésére szolgálnak.                                                                                  |
|                                  | Forgalmi lámpa. Zöld fény = teszt indítása, piros fény = tesztelés<br>leállítása, szürke = tesztelés kikapcsolva.                                                                               |
| <b>OK</b>                        | Vége és OK. Mindkettő valamely művelet lezárására szolgál.                                                                                                    |

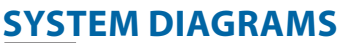

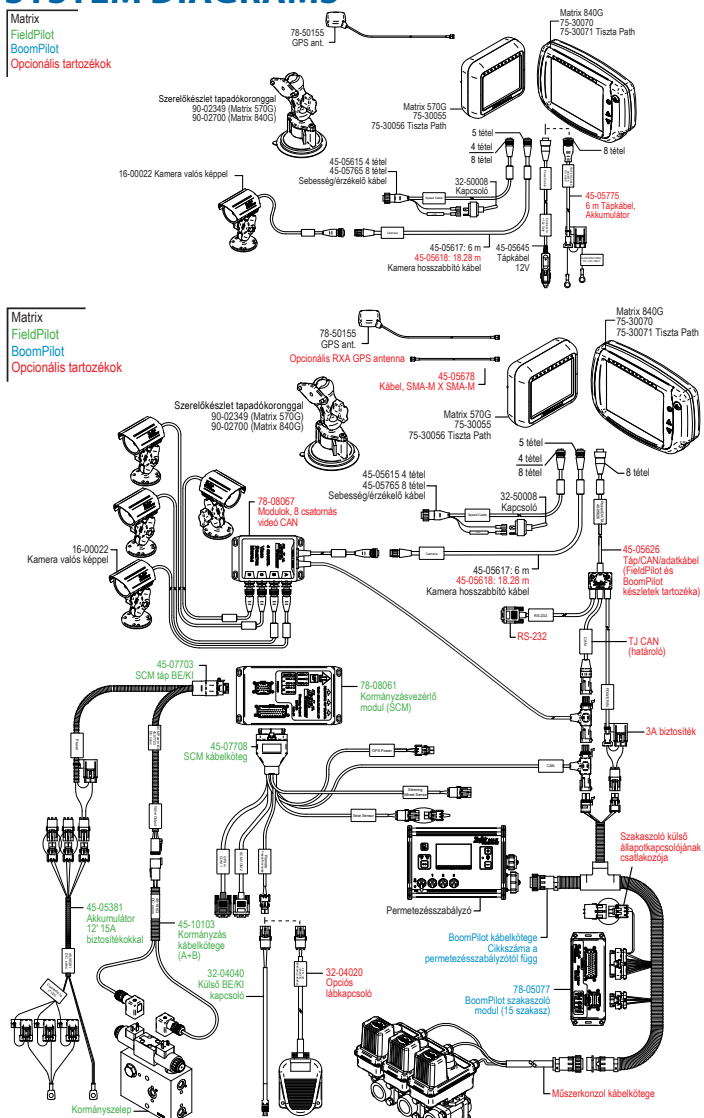

Akár 8 kamera is csatlakoztatható a 78-08068 8-csatornás Videó CAN Modul használatával.

#### www.teejet.com